# Verwaltungszugriff für AireOS WLC über Microsoft NPS

### Inhalt

Einführung Voraussetzungen Anforderungen Verwendete Komponenten Hintergrundinformationen Konfigurationen WLC-Konfiguration Microsoft NPS-Konfiguration Überprüfen Fehlerbehebung

### Einführung

In diesem Dokument wird beschrieben, wie der Verwaltungszugriff für die grafische Benutzeroberfläche und die Kommandozeile von AireOS WLC über den Microsoft Network Policy Server (NPS) konfiguriert wird.

### Voraussetzungen

#### Anforderungen

Cisco empfiehlt, über Kenntnisse in folgenden Bereichen zu verfügen:

- Kenntnisse der Wireless-Sicherheitslösungen
- AAA- und RADIUS-Konzepte
- Grundkenntnisse von Microsoft Server 2012
- Installation von Microsoft NPS und Active Directory (AD)

#### Verwendete Komponenten

Die in diesem Dokument enthaltenen Informationen basieren auf den folgenden Software- und Hardwarekomponenten.

- AireOS-Controller (5520) auf 8.8.120.0
- Microsoft Server 2012

**Hinweis**: Dieses Dokument soll den Lesern ein Beispiel für die Konfiguration geben, die auf einem Microsoft-Server für den WLC-Verwaltungszugriff erforderlich ist. Die in diesem Dokument vorgestellte Microsoft Windows-Serverkonfiguration wurde in der Übung getestet und als normal befunden. Wenn Sie Probleme mit der Konfiguration haben, wenden Sie sich

an Microsoft, um Hilfe zu erhalten. Das Cisco Technical Assistance Center (TAC) unterstützt die Microsoft Windows-Serverkonfiguration nicht. Microsoft Windows 2012-Installations- und Konfigurationshandbücher finden Sie auf Microsoft Tech Net.

Die Informationen in diesem Dokument wurden von den Geräten in einer bestimmten Laborumgebung erstellt. Alle in diesem Dokument verwendeten Geräte haben mit einer leeren (Standard-)Konfiguration begonnen. Wenn Ihr Netzwerk in Betrieb ist, stellen Sie sicher, dass Sie die potenziellen Auswirkungen eines Befehls verstehen.

### Hintergrundinformationen

Beim Zugriff auf die WLC-CLI/GUI wird der Benutzer aufgefordert, die Anmeldeinformationen einzugeben, um sich erfolgreich anzumelden. Die Anmeldeinformationen können entweder anhand einer lokalen Datenbank oder eines externen AAA-Servers überprüft werden. In diesem Dokument wird Microsoft NPS als externer Authentifizierungsserver verwendet.

### Konfigurationen

In diesem Beispiel werden zwei Benutzer für die AAA (NPS)-VIZ konfiguriert. loginuser und adminuser. loginuser hat nur Lesezugriff, während dem Administrator der volle Zugriff gewährt wird.

#### WLC-Konfiguration

Schritt 1: Fügen Sie den RADIUS-Server auf dem Controller hinzu. Navigieren Sie zu **Sicherheit > RADIUS > Authentication (Sicherheit > RADIUS > Authentifizierung)**. Klicken Sie auf **Neu**, um den Server hinzuzufügen. Stellen Sie sicher, dass die **Management**-Option aktiviert ist, damit dieser Server für den Verwaltungszugriff verwendet werden kann, wie in diesem Bild gezeigt.

| cisco                                                                                                    |                                                                                                    | <u>W</u> LANs                                                                                                    | CONTROLLER                                             | WIRELESS                                                                                                    | SECURITY                        | MANAGEMENT           | COMMANDS        | HELP     | Sa<br>EEEDB |
|----------------------------------------------------------------------------------------------------|----------------------------------------------------------------------------------------------------|----------------------------------------------------------------------------------------------------|--------------------------------------------------------|----------------------------------------------------------------------------------------------------|---------------------------------|----------------------|-----------------|----------|-------------|
| Security                                                                                                    | RADIUS                                                                                                    | Authenti                                                                                                    | ication Server                                         | rs > Edit                                                                                                    |                                 |                      |                 |          |             |
| <ul> <li>AAA         <ul> <li>General</li> <li>RADIUS</li> <li>Authentication</li> <li>Accounting</li> <li>Auth Cached Users</li> <li>Fallback</li> <li>DNS</li> <li>Downloaded AVP</li> </ul> </li> <li>TACACS+         <ul> <li>LDAP</li> <li>Local Net Users</li> <li>MAC Filtering</li> <li>Disabled Clients</li> <li>User Login Policies</li> <li>AP Policies</li> <li>Password Policies</li> </ul> </li> <li>Local EAP         <ul> <li>Advanced EAP</li> <li>Priority Order</li> <li>Certificate</li> <li>Access Control Lists</li> <li>Wireless Protection</li> <li>Policies</li> <li>Web Auth</li> <li>TrustSec</li> <li>Local Policies</li> <li>Umbrelia</li> </ul> </li> </ul> | Server In<br>Server Ad<br>Shared Se<br>Confirm S<br>Key Wrap<br>Apply Cise<br>Apply Cise<br>Apply Cise<br>Port Num<br>Server St<br>Support f<br>Server Til<br>Network I<br>Managem<br>Tunnel Pro<br>Realm Lis<br>PAC Provi<br>IPSec<br>Cisco ACA | dex<br>ddress(Ipv4<br>ecret Forma<br>ecret<br>Shared Secr<br>o<br>co ISE Defa<br>co ACA Def<br>ber<br>atus<br>for CoA<br>meout<br>User<br>tent<br>tent Retrans<br>oxy<br>a<br>isioning | (/Ipv6)<br>at<br>ret<br>ault settings<br>ault settings | 2<br>10.106.33.3<br>ASCII O<br><br>(Designed for<br>1812<br>Enabled O<br>Disabled O<br>S secon<br>C Enable<br>Enable<br>Enable<br>Enable | 9<br>r FIPS customo<br>ds<br>ds | ers and requires a k | ey wrap complia | nt RADIU | S server;   |
| h Advanced                                                                                                    |                                                                                                    |                                                                                                    |                                                        |                                                                                                    |                                 |                      |                 |          |             |

Schritt 2: Navigieren Sie zu **Sicherheit > Priority Order > Management User**. Stellen Sie sicher, dass der RADIUS als einer der Authentifizierungstypen ausgewählt ist.

| MONITOR    | <u>W</u> LANs | CONTROLLER   | WIRELESS | SECURITY      | MANAGEMENT |
|------------|---------------|--------------|----------|---------------|------------|
| Priority O | rder > N      | lanagement l | Jser     |               |            |
| Authentic  | ation         |              |          |               |            |
| Not L      | lsed          |              | Order U  | sed for Authe | ntication  |
| TACACS     | i+            | >            |          | RADIUS        | Up         |
|            |               | <            |          |               | Down       |

**Hinweis**: Wenn in der Authentifizierungsreihenfolge RADIUS als erste Priorität ausgewählt wird, werden lokale Anmeldeinformationen nur dann für die Authentifizierung verwendet, wenn der RADIUS-Server nicht erreichbar ist. Wenn RADIUS als zweite Priorität ausgewählt wird, werden die RADIUS-Anmeldeinformationen zuerst für die lokale Datenbank überprüft und anschließend für die konfigurierten RADIUS-Server überprüft.

#### Microsoft NPS-Konfiguration

Schritt 1: Öffnen Sie den Microsoft NPS-Server. Klicken Sie mit der rechten Maustaste auf Radius

Clients. Klicken Sie auf Neu, um den WLC als RADIUS-Client hinzuzufügen.

Geben Sie die erforderlichen Details ein. Stellen Sie sicher, dass der gemeinsam genutzte geheime Schlüssel mit dem auf dem Controller konfigurierten geheim ist, während der RADIUS-Server hinzugefügt wird.

| •                                                                                                    | WLC Properties                                                                                                    | ×     | x |
|----------------------------------------------------------------------------------------------------|----------------------------------------------------------------------------------------------------|-------|---|
| File       Action       View       Help         Image: Second Second Sec | WLC Properties         Settings       Advanced         Image: Select an existing template:         Image: Name and Address         Friendly name:         WLC         Address (IP or DNS):         Image: Select an existing Shared Secret stemplate:         None         To manually type a shared secret, click Manual. To automatically gen secret, click Generate. You must configure the RADIUS client with the secret entered here. Shared secrets are case-sensitive.         Image: Manual       Generate         Shared secret:       Shared secret: | Verfy | x |
|                                                                                                    | Shared secret:                                                                                                    |       |   |
|                                                                                                    |                                                                                                    |       |   |
| < III >                                                                                                    | OK Cancel                                                                                                    | Apply |   |

Schritt 2: Navigieren Sie zu **Richtlinien > Verbindungsanforderungsrichtlinien**. Klicken Sie mit der rechten Maustaste, um eine neue Richtlinie hinzuzufügen, wie im Bild gezeigt.

| 0                                                                                                    | Cisco WLC Properties                                                                                                    | -  |
|----------------------------------------------------------------------------------------------------|----------------------------------------------------------------------------------------------------|----|
| File Action View Help<br>File Action View Help<br>Provide the second second | Overview       Conditions       Settings         Policy name:       Oteco WLC       Provide the settings         Policy state       # enabled, NPS evaluates this policy while processing connection requests. If disabled, NPS does not evalue this policy.         Image: Policy enabled       Policy enabled                                                                                                  |    |
| Connection Request Po<br>Connection Request Po<br>Network Policies<br>Health Policies<br>System Health Validato<br>Remediation Server Gro<br>Accounting<br>Templates Management                                                                                                    | Network connection method<br>Select the type of network access server that sends the connection request to NPS. You can select either the network access server<br>type or Vendor specific, but nether is required. If your network access server is an 802.1X authenticating switch or wireless access point,<br>select Unspecified.<br>Type of network access server:<br>Unspecified<br>Vendor specific:<br>10 |    |
| < III >                                                                                                    | OK Cancel App                                                                                                    | ły |

Schritt 3: Wählen Sie auf der Registerkarte **Bedingungen** die Option **NAS-ID** als neue Bedingung aus. Geben Sie bei Aufforderung den Hostnamen des Controllers als Wert ein, wie im Bild gezeigt.

|                                                                                                    | Cisco WLC Properties                                                                                                    | x   |
|----------------------------------------------------------------------------------------------------|----------------------------------------------------------------------------------------------------|-----|
| Overview Conditions Settings                                                                          | s                                                                                                    |     |
| Configure the conditions for this<br>If conditions match the connect<br>connection request, NPS skips | s network policy.<br>tion request, NPS uses this policy to authorize the connection request. If conditions do not match the<br>this policy and evaluates other policies, if additional policies are configured. |     |
| Condition                                                                                             | Value                                                                                                    |     |
| NAS Identifier                                                                                        | Cisco-WLC                                                                                                    |     |
|                                                                                                    |                                                                                                    |     |
| Condition description:<br>The NAS Identifier condition sp<br>syntax to specify NAS names.             | ecifies a character string that is the name of the network access server (NAS). You can use pattern matching                                                                                                    |     |
|                                                                                                    | Add Edit Remove                                                                                                    |     |
|                                                                                                    | OK Cancel App                                                                                                    | pły |

Schritt 4: Navigieren Sie zu **Richtlinien > Netzwerkrichtlinien**. Klicken Sie mit der rechten Maustaste, um eine neue Richtlinie hinzuzufügen. In diesem Beispiel wird die Richtlinie als **Cisco WLC RW** bezeichnet, was impliziert, dass die Richtlinie für den vollen (Lese- und Schreibzugriff) Zugriff verwendet wird. Stellen Sie sicher, dass die Richtlinie wie hier gezeigt konfiguriert ist.

| 0                                                                                                    | Cisco WLC RW Properties                                                                                                    | X |
|----------------------------------------------------------------------------------------------------|----------------------------------------------------------------------------------------------------|---|
| File Action View Help                                                                                                | Overview         Conditions         Constraints         Settings           Policy name:         Disco WLC RW         Policy State                                                                                                    | ] |
| <ul> <li>RADIUS Clients</li> <li>Remote RADIUS Server</li> <li>Policies</li> <li>Connection Request Po</li> </ul>    | If enabled, NPS evaluates this policy while performing authorization. If disabled, NPS does not evaluate this policy.<br>Policy enabled                                                                                                    |   |
| <ul> <li>Network Policies</li> <li>Health Policies</li> <li>Network Access Protection</li> <li>Accounting</li> </ul> | Access Pemission<br>If conditions and constraints of the network policy match the connection request, the policy can either grant access or deny<br>access. What is access permission?                                                                                                    |   |
| þ 🛒 Femplates Management                                                                                             | <ul> <li>● Grant access. Grant access if the connection request matches this policy.</li> <li>○ Deny access. Deny access if the connection request matches this policy.</li> <li>✓ Ignore user account dial-in properties.</li> <li>If the connection request matches the conditions and constraints of this network policy and the policy grants access, perform authorization with network policy only; do not evaluate the dial-in properties of user accounts.</li> </ul> |   |
|                                                                                                    | Network connection method<br>Select the type of network access server that sends the connection request to NPS. You can select either the network access server type<br>or Vendor specific, but neither is required. If your network access server is an 802.1X authenticating switch or wireless access point,<br>select Unspecified.                                                                                                    |   |
|                                                                                                    | Unspecified V<br>O Vendor specific:<br>10 🔷                                                                                                    |   |
| < III >                                                                                                    | OK Cancel Apply                                                                                                    |   |

Schritt 5: Klicken Sie auf der Registerkarte **Bedingungen** auf **Hinzufügen**. Wählen Sie die **Benutzergruppen aus** und klicken Sie auf **Hinzufügen**, wie im Bild gezeigt.

| Overview                   | Conditions                                        | Constraints                                             | Settings                                |                                            |                                        |                                          |                                       |                                                |                     |                                        |                |     |
|----------------------------|---------------------------------------------------|---------------------------------------------------------|-----------------------------------------|--------------------------------------------|----------------------------------------|------------------------------------------|---------------------------------------|------------------------------------------------|---------------------|----------------------------------------|----------------|-----|
| Configure                  | the condition                                     | ns for this net                                         | vork policy                             |                                            |                                        |                                          |                                       |                                                |                     |                                        |                |     |
| If condition<br>connection | ns match the<br>n request, N                      | Connection r<br>PS skips this                           | equest, NP<br>policy and (              | S uses this period                         | policy to au<br>her policies           | thorize the                              | connectional policies                 | n request. If c<br>are configure               | ondition<br>d.      | s do not ma                            | stch the       |     |
|                            |                                                   |                                                         |                                         |                                            | Select                                 | conditi                                  | on                                    |                                                |                     |                                        |                | ×   |
| Select a                   | a condition, a                                    | and then click                                          | Add.                                    |                                            |                                        |                                          |                                       |                                                |                     |                                        |                |     |
| Group                      | S                                                 |                                                         |                                         |                                            |                                        |                                          |                                       |                                                |                     |                                        |                | ^   |
| 10                         | Windows<br>The Windo<br>groups.                   | Groups<br>ws Groups c                                   | ondition sp                             | pecifies that                              | the conne                              | cting user                               | or compu                              | ter must belor                                 | ng to on            | e of the sel                           | ected          | Ξ   |
|                            | The Machi<br>User Gro<br>The User (               | ne Groups co<br><b>ups</b><br>Groups condi              | ondition sp<br>tion specif              | ecifies that<br>ies that the               | the connecting                         | ting comp                                | uter must<br>t belong t               | belong to one<br>o one of the s                | e of the s          | selected gr<br>groups.                 | oups.          |     |
|                            | Location<br>The HCAP<br>required to<br>network ac | Groups<br>Location Gro<br>match this p<br>ccess servers | oups condi<br>olicy. The<br>s (NASs). S | tion specific<br>HCAP proto<br>See your NA | es the Hos<br>locol is use<br>S docume | t Credentia<br>d for comm<br>ntation bef | I Authoriz<br>nunication<br>ore using | ation Protoco<br>between NPS<br>this condition | I (HCAF<br>S and so | <sup>2</sup> ) location<br>ome third p | groups<br>arty | ~   |
|                            |                                                   |                                                         |                                         |                                            |                                        |                                          |                                       |                                                |                     | Add                                    | Canc           | el  |
|                            |                                                   |                                                         |                                         |                                            |                                        |                                          |                                       | Add                                            |                     | Edit                                   | Remo           | ove |

Schritt 6: Klicken Sie im angezeigten Dialogfeld auf **Gruppen hinzufügen**. Wählen Sie im sich öffnenden Fenster **Gruppe auswählen** den gewünschten **Objekttyp** und **Speicherort** aus, und geben Sie den gewünschten Objektnamen ein, wie im Bild gezeigt.

|                            |                            | Cisco WLC RW P | roperties | s                      |                                              | 3 |
|----------------------------|----------------------------|----------------|-----------|------------------------|----------------------------------------------|---|
| v                          | User Groups                |                | x         |                        |                                              |   |
| C Specify the group memb   | ership required to match   | h this policy. |           | on reques<br>are confi | t. If conditions do not match the<br>igured. |   |
| Groups                     |                            |                |           |                        |                                              | x |
|                            |                            |                |           |                        |                                              | ~ |
|                            |                            |                |           | iter must              | belong to one of the selected                | Ξ |
| A                          | dd Groups                  | Remove         |           | : belong to            | o one of the selected groups.                |   |
|                            | Select Gr                  | OK Car         | ncel      | to one of t            | he selected groups.                          |   |
| Select this object type:   |                            | -              |           |                        | pcol (HCAP) location groups                  |   |
| Group                      |                            |                | Object Ty | pes                    | NPS and some third party<br>pon.             | _ |
| From this location:        |                            |                |           |                        |                                              | ~ |
| wlanlsc.com                |                            |                | Locatio   | ns                     | Add Cancel                                   |   |
| Enter the object name to s | elect ( <u>examples</u> ): |                | (C        |                        |                                              |   |
| Doman Admins               |                            |                | Check N   | ames                   | Edit Remove                                  | • |
| Advanced                   |                            | ОК             | Car       | ncel                   |                                              |   |

Wenn die Bedingung korrekt hinzugefügt wird, sollte sie wie hier gezeigt aussehen.

|                           |                                                 |                                                                                                    | Cisco WLC RW Properties                                                                                                    |
|---------------------------|-------------------------------------------------|----------------------------------------------------------------------------------------------------|----------------------------------------------------------------------------------------------------|
| verview                   | Conditions                                      | Constraints                                                                                                    | Settings                                                                                                    |
| Configure<br>If condition | the condition<br>ons match the<br>on request, N | ns for this network of the second second sec | work policy.<br>equest, NPS uses this policy to authorize the connection request. If conditions do not match the<br>policy and evaluates other policies, if additional policies are configured. |
| Cor                       | ndition                                         | V                                                                                                    | alue                                                                                                    |
| 🏭 Use                     | er Groups                                       | W                                                                                                    | /LANLSC\Domain Admins                                                                                                    |
|                           | 4                                               |                                                                                                    |                                                                                                    |
| condition                 | description:                                    |                                                                                                    |                                                                                                    |
| Condition<br>The User     | Groups cond                                     | lition specifies                                                                                                    | that the connecting user must belong to one of the selected groups.                                                                                                    |
| Condition<br>The User     | Groups cond                                     | ition specifies                                                                                                    | a that the connecting user must belong to one of the selected groups.          Add       Edit       Remove                                                                                      |

**Hinweis**: Um Details zu Speicherort und Objektnamen zu erfahren, öffnen Sie das aktive Verzeichnis, und suchen Sie nach dem gewünschten Benutzernamen. In diesem Beispiel besteht **Domänen-Administratoren** aus Benutzern, die vollständigen Zugriff erhalten. **adminuser** ist Teil dieses Objektnamens.

|                                                                                                    | Ac                                                                                                    | tive Directory Use                                                                                                    | rs and Con                                                                           | nputers                                     |                                                   |                            | - | x                    |
|----------------------------------------------------------------------------------------------------|----------------------------------------------------------------------------------------------------|----------------------------------------------------------------------------------------------------|--------------------------------------------------------------------------------------|---------------------------------------------|---------------------------------------------------|----------------------------|---|----------------------|
| File Action View Help<br>Active Directory Users and Com<br>Active Directory Users and Com<br>Saved Queries<br>Wanlsc.com<br>Builtin<br>Computers<br>Domain Controllers<br>ForeignSecurityPrincipals<br>Managed Service Accour<br>Users | Admi<br>Name<br>Admi<br>Admi<br>Admi<br>Admi<br>Allow<br>Anan<br>AP US<br>AR US<br>AP US<br>AC Contr<br>AC<br>Contr<br>AC<br>Contr<br>AC<br>Contr<br>AC<br>Doma<br>A<br>Doma<br>A<br>Doma<br>A<br>Doma<br>A<br>Doma<br>A<br>Doma<br>A<br>Doma<br>A<br>Doma<br>A<br>Doma<br>A<br>Doma<br>A<br>Doma<br>A<br>Doma<br>A<br>Doma<br>A<br>Doma<br>A<br>Doma<br>A<br>Doma<br>A<br>Doma<br>A<br>Doma | Remote control<br>Member Of<br>General Address<br>Admin Use<br>First name:<br>Last name:<br>Display name:<br>Description:<br>Office: | rs and Con<br>Admin Us<br>Remote D<br>Dial-in<br>Account<br>er<br>User<br>Admin User | er Prope<br>Desktop Sen<br>Envir<br>Profile | erties<br>vices Profile<br>onment  <br>Telephones | COM+ Sessions Organization |   | ×                    |
| < III >                                                                                                    | B Doma<br>Doma<br>Doma<br>Emple<br>Enter;<br>Group<br>Coup<br>Login<br>RAS a<br>RAS a<br>Read-                                                                                                    | Office:<br>Telephone number:<br>E-mail:<br>Web page:                                                                                 | K C                                                                                  | ancel                                       | Apply                                             | Other<br>Other             |   | <ul> <li></li> </ul> |

| File Action View Help<br>Active Directory Users and<br>Saved Queries<br>Saved Queries     | Remote control<br>General Address<br>Member Of<br>Member of:<br>Name<br>Domain Admins | Admin Use<br>Remote De<br>Account<br>Dial-in<br>Active Director<br>wanisc.com/U | er Properties esktop Services Profile Profile Telephones Environment y Domain Services Fok | COM+<br>COM+<br>Sessions                 |                        |
|----------------------------------------------------------------------------------------------------|---------------------------------------------------------------------------------------|---------------------------------------------------------------------------------|--------------------------------------------------------------------------------------------|------------------------------------------|------------------------|
| Active Directory Users and<br>Saved Queries<br>Saved Queries<br>Saved Qu | Remote control<br>General Address<br>Member Of<br>Member of:<br>Name<br>Domain Admins | Remote De<br>Account<br>Dial-in<br>Active Director<br>wlanlsc.com/U             | esktop Services Profile<br>Profile Telephones<br>Environment<br>y Domain Services Fold     | COM+<br>s Organizatio<br>Sessions<br>der |                        |
| Active Directory Users and<br>Saved Queries<br>Saved Queries<br>Saved Qu |                                                                                       |                                                                                 |                                                                                            |                                          |                        |
|                                                                                                    | Add Primary group:                                                                    | Remove<br>Domain Admins<br>There is no<br>you have M<br>applications            | need to change Primar<br>lacintosh clients or POS<br>s.                                    | ry group unless<br>SIX-compliant<br>Help | is<br>p<br>n<br>n<br>n |

Schritt 7: Navigieren Sie auf der Registerkarte **Einschränkungen** zu **Authentifizierungsmethoden**, und stellen Sie sicher, dass nur **unverschlüsselte Authentifizierung** aktiviert ist.

|                                                                                                    | Cisco WLC RW Properties                                                                                                    |
|----------------------------------------------------------------------------------------------------|----------------------------------------------------------------------------------------------------|
| Overview Conditions Constraints Setting<br>Configure the constraints for this network po<br>If all constraints are not matched by the con<br>Constraints: | Icy.<br>nection request, network access is denied.                                                                                                    |
| Authentication Methods                                                                                                    | Allow access only to those clients that authenticate with the specified methods.  EAP types are negotiated between NPS and the client in the order in which they are listed.  EAP Types:  Move Up                                                                                             |
| Pay and time restrictions                                                                                                    | Add Edt Remove                                                                                                    |
|                                                                                                    | Microsoft Encrypted Authentication version 2 (MS-CHAP-v2)     User can change password after it has expired     Microsoft Encrypted Authentication (MS-CHAP)     User can change password after it has expired     Encrypted authentication (CHAP)     Unencrypted authentication (PAP, SPAP) |
|                                                                                                    | Allow clients to connect without negotiating an authentication method     Perform machine health check only      OK Cancel Apply                                                                                                    |

Schritt 8: Navigieren Sie auf der Registerkarte **Einstellungen** zu **RADIUS Attributes > Standard**. Klicken Sie auf **Hinzufügen**, um ein neues Attribut, **Servicetyp, hinzuzufügen**. Wählen Sie im Dropdown-Menü **Verwaltung** aus, um den Benutzern, die dieser Richtlinie zugeordnet sind, vollständigen Zugriff zu gewähren. Klicken Sie auf Apply, um die Änderungen zu speichern, wie im Bild gezeigt.

| f conditions and constraints m<br>Settings:     | atch the connection request and the policy grants access, settings are applied. |    |
|-------------------------------------------------|---------------------------------------------------------------------------------|----|
| RADIUS Attributes                               | Attribute Information X andard attribute, a                                     | nd |
| Standard<br>Vendor Specific                     | Attribute name:<br>Service-Type                                                 | 5  |
| NAP Enforcement                                 | Attribute number:<br>6                                                          |    |
| Extended State<br>Routing and Remote Acc        | Attribute format:<br>Enumerator                                                 | H  |
| Multilink and Bandwid<br>Allocation Protocol (B | Attribute Value:<br>Commonly used for Dial-Up or VPN                            |    |
| IP Filters                                      | <none></none>                                                                   |    |
| Encryption                                      | O Commonly used for 802.1x                                                      |    |
| 🚜 IP Settings                                   | <none></none>                                                                   |    |
|                                                 | Others                                                                          |    |
|                                                 | Administrative V                                                                |    |
|                                                 | OK Cancel                                                                       |    |
|                                                 |                                                                                 |    |

**Hinweis**: Wenn Sie bestimmten Benutzern schreibgeschützten Zugriff gewähren möchten, wählen Sie im Dropdown-Menü die Option NAS-Prompt aus. In diesem Beispiel wird eine weitere Richtlinie mit dem Namen **Cisco WLC RO** erstellt, um Benutzern unter dem Objektnamen **Domain Users** schreibgeschützten Zugriff bereitzustellen.

|                                                                                                    | Cisco WLC RO Properties                                                                                                    |
|----------------------------------------------------------------------------------------------------|----------------------------------------------------------------------------------------------------|
| Overview Conditions Constr                                                                          | aints Settings                                                                                                    |
| Configure the conditions for thi<br>If conditions match the connec<br>connection request, NPS skips | s network policy.<br>tion request, NPS uses this policy to authorize the connection request. If conditions do not match the<br>this policy and evaluates other policies, if additional policies are configured. |
| Condition                                                                                           | Value                                                                                                    |
| all User Groups                                                                                     | WLANLSC\Domain Users                                                                                                    |
| Condition description:<br>The User Groups condition spe                                             | ecifies that the connecting user must belong to one of the selected groups.                                                                                                    |
|                                                                                                    | OK Cancel Apply                                                                                                    |

|                                                                                   | Cisco WLC RO Properties                                                                            | X   |
|-----------------------------------------------------------------------------------|----------------------------------------------------------------------------------------------------|-----|
| Overview Conditions Constr                                                        | aints Settings                                                                                     |     |
| Configure the settings for this r<br>if conditions and constraints m<br>Settings: | network policy.<br>atch the connection request and the policy grants access, settings are applied. |     |
| RADIUS Attributes                                                                 | Attribute Information X and and attribute and                                                      | _   |
| Standard                                                                          | Attribute name:<br>Service-Type                                                                    |     |
| NAP Enforcement                                                                   | Attribute number:<br>6                                                                             |     |
| Extended State                                                                    | Attribute format:<br>Enumerator                                                                    |     |
| Multilink and Bandwid<br>Allocation Protocol (B                                   | Attribute Value:<br>O Commonly used for Dial-Up or VPN                                             |     |
| P Filters                                                                         | (none> V                                                                                           |     |
| Encryption                                                                        | O Commonly used for 802.1x                                                                         |     |
| R IP Settings                                                                     | <pre></pre>                                                                                        |     |
|                                                                                   | Others                                                                                             |     |
|                                                                                   | NAS Prompt V                                                                                       |     |
|                                                                                   | OK Cancel                                                                                          |     |
|                                                                                   |                                                                                                    |     |
|                                                                                   | OK Cancel &                                                                                        | ply |

## Überprüfen

1. Wenn **Anmeldeinformationen** verwendet werden, kann der Benutzer keine Änderungen am Controller konfigurieren.

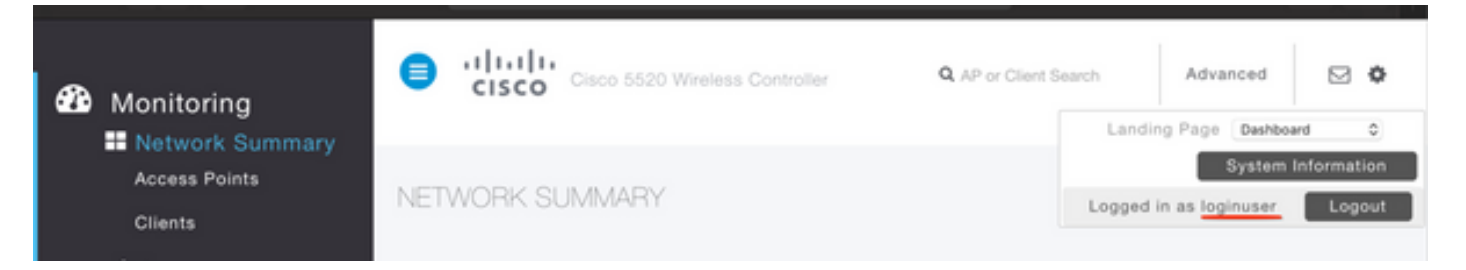

| eneral     | Security       | QoS   | Policy-Mapping         | Advanced            |       |         |
|------------|----------------|-------|------------------------|---------------------|-------|---------|
|            |                |       |                        |                     |       |         |
| Profile Na | ame            | tes   | tr                     |                     |       |         |
| Туре       |                | WL    | AN                     |                     |       |         |
| SSID       |                | tes   | t2                     |                     |       |         |
| Status     |                |       | Enabled                |                     |       |         |
| Security   | Policies       | Autho | rization Failed. No su | fficient privileges |       | inges.) |
| Radio Pol  | licy           |       |                        |                     |       |         |
| Interface  | /Interface Gro |       |                        |                     |       |         |
| Multinget  | Vian Feature   |       |                        |                     | Close |         |
| Multicast  |                |       |                        |                     |       |         |
| Broadcas   | t SSID         | 0     | Induicu                |                     |       |         |

Aus **debug aaaa all enable** können Sie sehen, dass der Wert des Diensttypattributs in der Autorisierungsantwort 7 ist, der NAS-Prompt entspricht.

```
*aaaQueueReader: Dec 07 22:20:14.664: 30:01:00:00:00:00 Successful transmission of
Authentication Packet (pktId 14) to 10.106.33.39:1812 from server queue 0, proxy state
30:01:00:00:00:00-00:00
*aaaQueueReader: Dec 07 22:20:14.664: 00000000: 01 0e 00 48 47 f8 f3 5c 58 46 98 ff 8e f8 20 7a
...HG..\XF....z
*aaaQueueReader: Dec 07 22:20:14.664: 00000010: f6 a1 f1 d1 01 0b 6c 6f 67 69 6e 75 73 65 72 02
.....loginuser.
*aaaQueueReader: Dec 07 22:20:14.664: 00000020: 12 c2 34 69 d8 72 fd 0c 85 aa af 5c bd 76 96 eb
...4i.r....\.v..
*aaaQueueReader: Dec 07 22:20:14.664: 00000030: 60 06 06 00 00 07 04 06 0a 6a 24 31 20 0b 43
....j$1..C
*aaaQueueReader: Dec 07 22:20:14.664: 00000040: 69 73 63 6f 2d 57 4c 43 isco-WLC
:
:
*radiusTransportThread: Dec 07 22:20:14.668: 30:01:00:00:00:00 Access-Accept received from
RADIUS server 10.106.33.39 (gid:0) with port:1812, pktId:14
*radiusTransportThread: Dec 07 22:20:14.668: AuthorizationResponse: 0xa3d3fb25a0
*radiusTransportThread: Dec 07 22:20:14.668: RadiusIndexSet(1), Index(1)
*radiusTransportThread: Dec 07 22:20:14.668:
protocolUsed.....0x0000001
*radiusTransportThread: Dec 07 22:20:14.668:
*radiusTransportThread: Dec 07 22:20:14.668: Packet contains 2 AVPs:
*radiusTransportThread: Dec 07 22:20:14.668: AVP[01] Service-
*radiusTransportThread: Dec 07 22:20:14.668: AVP[02]
Class.....DATA (44 bytes)
```

2. Wenn Administratorberechtigungen verwendet werden, sollte der Benutzer vollen Zugriff mit dem Diensttyp Wert 6 haben, der der Administrator entspricht.

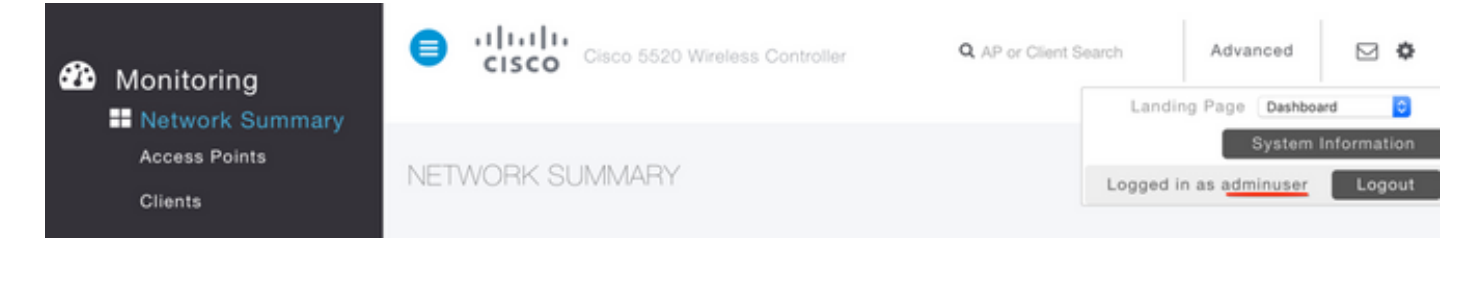

```
*aaaQueueReader: Dec 07 22:14:27.439: AuthenticationRequest: 0x7fba240c2f00
*aaaQueueReader: Dec 07 22:14:27.439:
proxyState.....2E:01:00:00:00:00-00:00
*aaaQueueReader: Dec 07 22:14:27.439: Packet contains 5 AVPs:
*aaaQueueReader: Dec 07 22:14:27.439: AVP[01] User-Name......adminuser
(9 bytes)
*aaaQueueReader: Dec 07 22:14:27.439: AVP[04] Nas-Ip-
*aaaQueueReader: Dec 07 22:14:27.439: AVP[05] NAS-Identifier.....Cisco-WLC
(9 bytes)
:
:
*radiusTransportThread: Dec 07 22:14:27.442: 2e:01:00:00:00 Access-Accept received from
RADIUS server 10.106.33.39 (qid:0) with port:1812, pktId:13
*radiusTransportThread: Dec 07 22:14:27.442: AuthorizationResponse: 0xa3d3fb25a0
*radiusTransportThread: Dec 07 22:14:27.442:
protocolUsed.....0x00000001
*radiusTransportThread: Dec 07 22:14:27.442:
proxyState.....2E:01:00:00:00:00-00:00
*radiusTransportThread: Dec 07 22:14:27.442: AVP[01] Service-
Type.....0x00000006 (6) (4 bytes)
*radiusTransportThread: Dec 07 22:14:27.442: AVP[02]
Class.....DATA (44 bytes)
```

#### Fehlerbehebung

Führen Sie den Befehl **debug aa all enable** aus, um die Fehlerbehebung für den Verwaltungszugriff auf WLC über NPS durchzuführen.

1. Hier werden Protokolle angezeigt, wenn falsche Anmeldeinformationen verwendet werden.

```
*aaaQueueReader: Dec 07 22:36:39.753: 32:01:00:00:00:00 Successful transmission of
Authentication Packet (pktId 15) to 10.106.33.39:1812 from server queue 0, proxy state
32:01:00:00:00:00-00:00
*aaaQueueReader: Dec 07 22:36:39.753: 00000000: 01 0f 00 48 b7 e4 16 4d cc 78 05 32 26 4c ec 8d
....H....M.x.2&L...
*aaaQueueReader: Dec 07 22:36:39.753: 00000010: c7 a0 5b 72 01 0b 6c 6f 67 69 6e 75 73 65 72 02
..[r..loginuser.
*aaaQueueReader: Dec 07 22:36:39.753: 00000020: 12 03 a7 37 d4 c0 16 13 fc 73 70 df 1f de e3 e4
....7.....sp.....
*aaaQueueReader: Dec 07 22:36:39.753: 00000030: 32 06 06 00 00 07 04 06 0a 6a 24 31 20 0b 43
2....j$1..C
*aaaQueueReader: Dec 07 22:36:39.753: 00000040: 69 73 63 6f 2d 57 4c 43 isco-WLC
*aaaQueueReader: Dec 07 22:36:39.753: 32:01:00:00:00:00 User entry not found in the Local FileDB
for the client.
*radiusTransportThread: Dec 07 22:36:39.763: 32:01:00:00:00:00 Counted 0 AVPs (processed 20
bytes, left 0)
*radiusTransportThread: Dec 07 22:36:39.763: 32:01:00:00:00:00 Access-Reject received from
```

#### RADIUS server 10.106.33.39 (qid:0) with port:1812, pktId:15

\*radiusTransportThread: Dec 07 22:36:39.763: 32:01:00:00:00 Did not find the macaddress to be deleted in the RADIUS cache database

\*radiusTransportThread: Dec 07 22:36:39.763: 32:01:00:00:00:00 Returning AAA Error

'Authentication Failed' (-4) for mobile 32:01:00:00:00:00 serverIdx 1

\*radiusTransportThread: Dec 07 22:36:39.763: AuthorizationResponse: 0x7fbaebebf860

\*radiusTransportThread: Dec 07 22:36:39.763:

protocolUsed.....0xfffffff

\*radiusTransportThread: Dec 07 22:36:39.763: Packet contains 0 AVPs:

\*emWeb: Dec 07 22:36:39.763: Authentication failed for loginuser

2. Die Protokolle, in denen der Diensttyp mit einem anderen Wert als Administrative (value=6) oder NAS-Prompt (value=7) verwendet wird, werden wie folgt angezeigt. In diesem Fall schlägt die Anmeldung selbst dann fehl, wenn die Authentifizierung erfolgreich ist.

```
*aaaQueueReader: Dec 07 22:46:31.849: AuthenticationRequest: 0x7fba240c56a8
*aaaQueueReader: Dec 07 22:46:31.849:
*aaaQueueReader: Dec 07 22:46:31.849: Packet contains 5 AVPs:
*aaaQueueReader: Dec 07 22:46:31.849: AVP[01] User-Name......adminuser
(9 bytes)
*aaaQueueReader: Dec 07 22:46:31.849: AVP[03] Service-
Type.....0x00000007 (7) (4 bytes)
*aaaQueueReader: Dec 07 22:46:31.849: AVP[04] Nas-Ip-
*aaaQueueReader: Dec 07 22:46:31.849: AVP[05] NAS-Identifier.....Cisco-WLC
(9 bytes)
:
:
*radiusTransportThread: Dec 07 22:46:31.853: AuthorizationResponse: 0xa3d3fb25a0
*radiusTransportThread: Dec 07 22:46:31.853: RadiusIndexSet(1), Index(1)
*radiusTransportThread: Dec 07 22:46:31.853: resultCode.....0
*radiusTransportThread: Dec 07 22:46:31.853:
protocolUsed.....0x0000001
*radiusTransportThread: Dec 07 22:46:31.853: Packet contains 2 AVPs:
*radiusTransportThread: Dec 07 22:46:31.853: AVP[01] Service-
Type.....0x00000001 (1) (4 bytes)
*radiusTransportThread: Dec 07 22:46:31.853: AVP[02]
Class.....DATA (44 bytes)
*emWeb: Dec 07 22:46:31.853: Authentication succeeded for adminuser
```